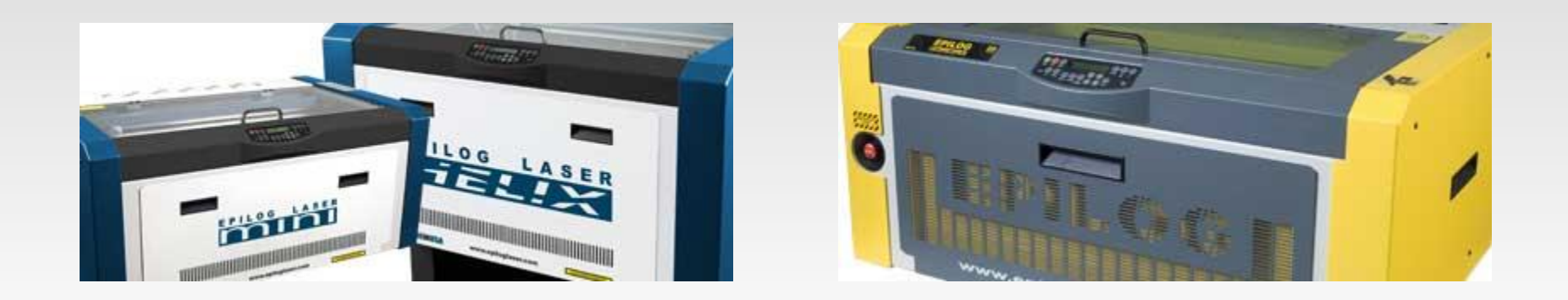

## **Replacing Slider Blocks**

Step-By-Step for the Epilog Mini/Helix/FiberMark

# Things You Will Need

- Phillips Screwdriver
- 5/16 Nut Driver
- Y-Axis Bearing Block Assembly

#### Remove the I-Beam

Make sure the engraver is turned off and disconnected from power source.

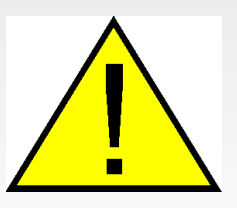

Loosen the 3 green captive screws (see pictures). 1 on the left and 2 on the right. They hold the I-Beam on the slider blocks. Then, unplug the ribbon cable on the right. Once removed, set aside.

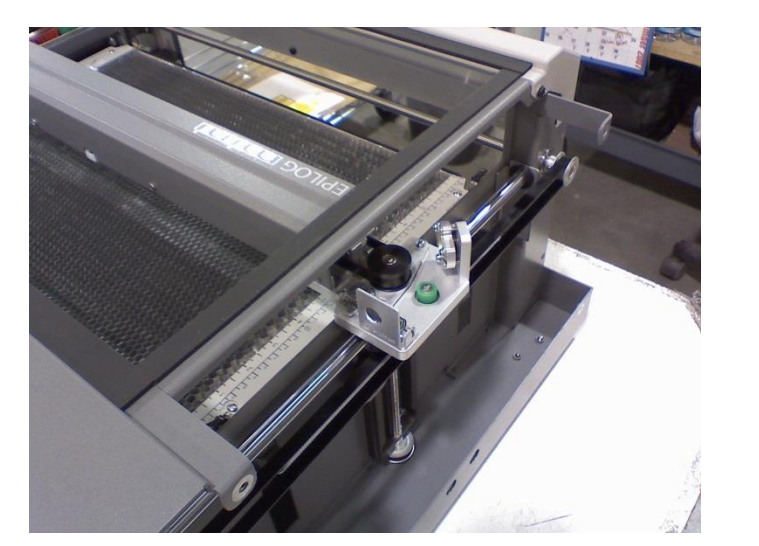

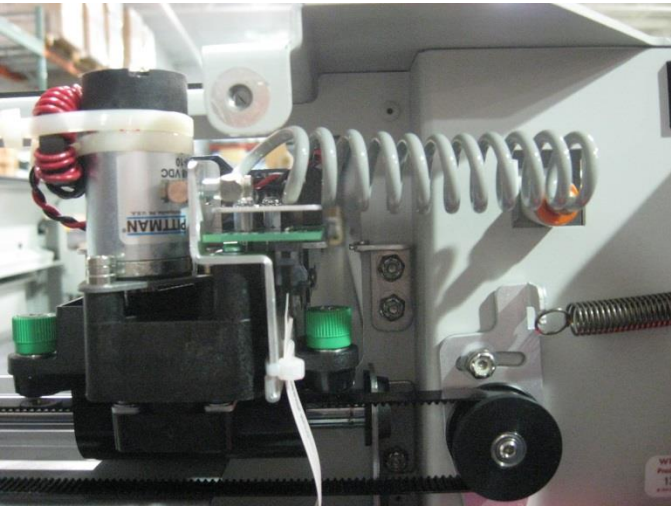

## Locate the 2 Slider Blocks

With the I-Beam removed, the Y slider block is exposed.

Please see pictures for reference.

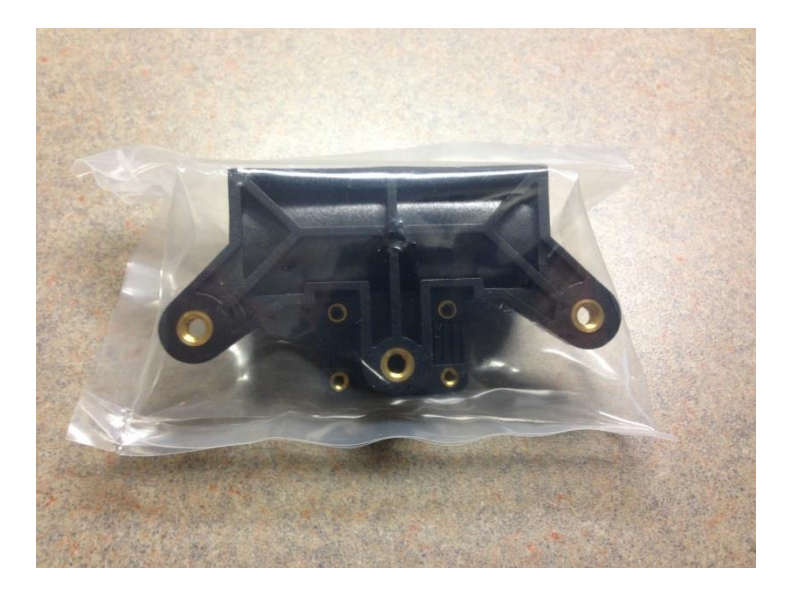

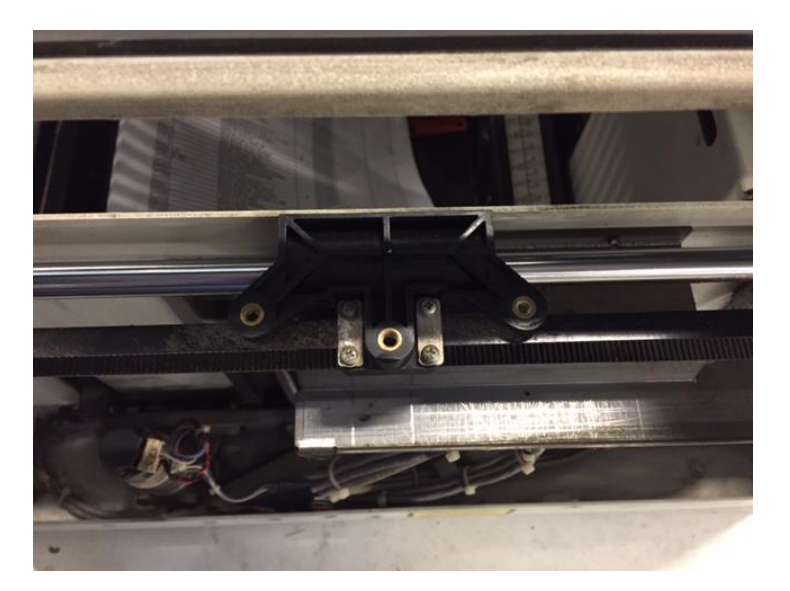

#### **Removing the Slider Blocks**

The Y-Axis belts needs to be repmoved from each block. To do so, use a Phillips screw driver to unscrew the 4 four Phillips screws that holds down the clamps. Once the screws are removed, the clamps holding the belt will also need to be removed and set aside to reinstall later.

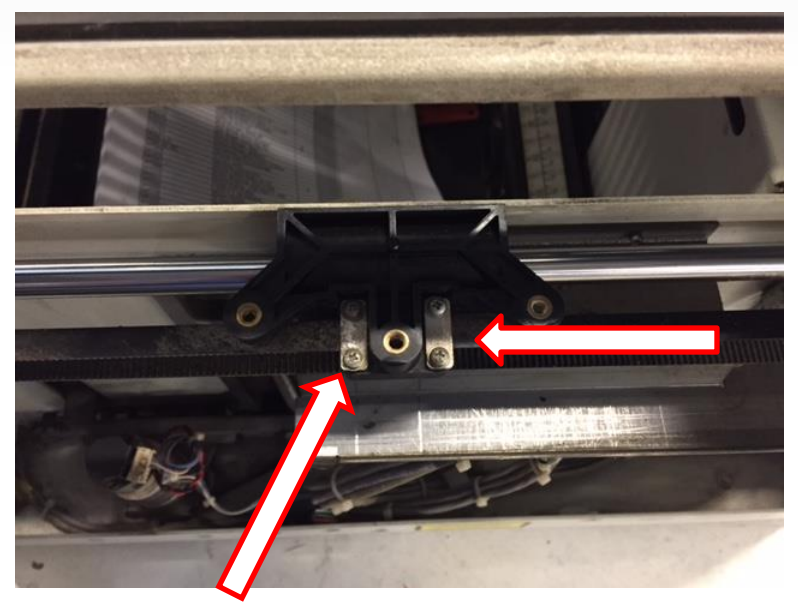

#### Remove the metal rod

Remove the housing where the rod goes into. Use a 5/16 Nut Driver to unscrew the nylon nuts that holds the housing down.

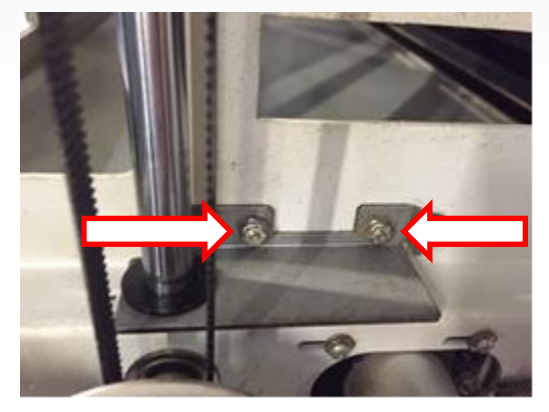

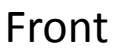

Back

# Once the housings are removed, the rod is free and the slider block can slide off of the rod.

## Install New Slider Block

Reverse these steps to install the new slider blocks.

For further questions contact Epilog Tech Support.

EPILOG LASER Phone 303-215-9171 tech@epiloglaser.com www.epiloglaser.com